- Open een nieuw bestand 750\*550 resolutie 72 noem het "schelpenmeisje"
- Open bestand "papel2@mamen", en copier het naar "schelpenmeisje".

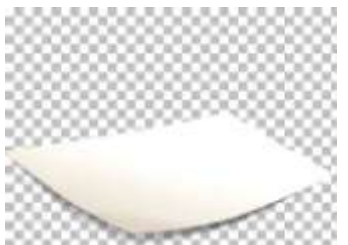

Open bestand" fotoplaya"

Open bestand "papel1@mamen" en copier het naar "fotoplaya" en kies de plaats waarvan je later het stukje foto wil bewaren

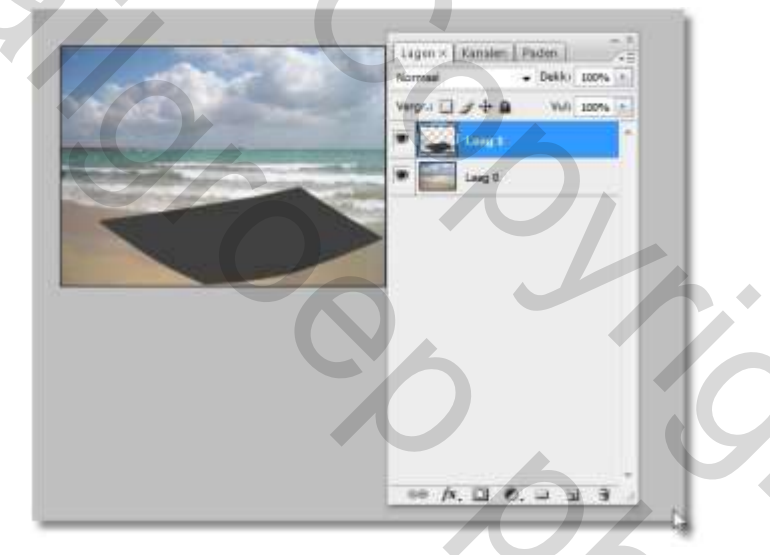

- Zorg er voor dat de laag bovenste laag actief is, neem het toverstafje en selecteer het grijze gedeelte

2

- Activeer de onderste laag, en vink de bovenste uit.

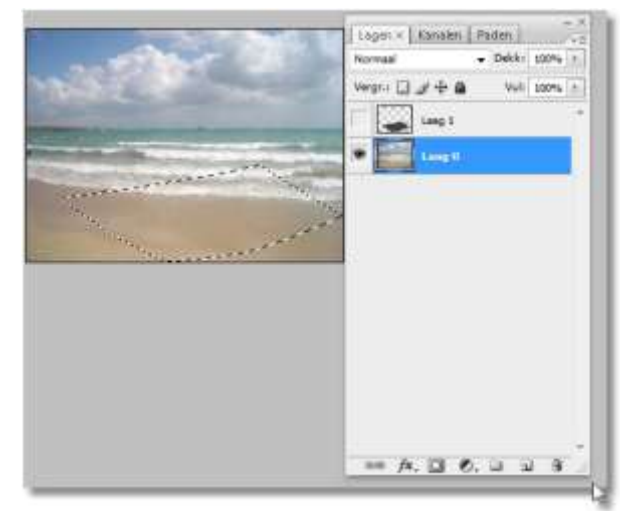

- Keer de selectie om en kies voor – bewerken-, knippen

Het gedeelte dat je nu overhoudt copier je naar " schelpenmeisje"

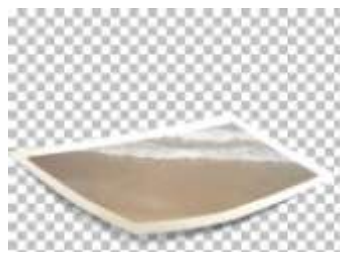

 Open nu het bestand "Tubed by Sorensen", en kopier dat naar " schelpenmeisje" schaal die laag naar 90%

 Open bestand "concha1@mamen" en copier naar "schelpenmeisje" schaal die laag naar 80% en plaats de schelp voor het hand van het meisje, pas een laagmsker toe of gebruik het gummetje, om het overtollige van de schelp weg te werken en het handje zichtbaar te maken.

20

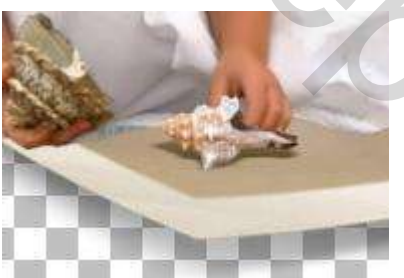

Werk nu op dezelfde wijze met het emmertje en het schopje.

Nog opslaan als jpeg en klaar is kees.

Succes

Pippo